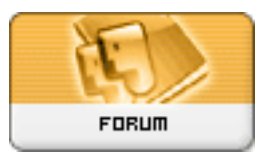

*Forum: Aide - Recherche de logiciels* Topic: W10 formater un disque Subject: Re: W10 formater un disque Publié par: Popeye23 Contribution le : 08/06/2016 01:50:30

## @RGSOFT

Va lire <u>ICI</u>, c'est très clair W10, il lui faut du GPT car le MBR n'est pas supporté (à vérifier). Donc il faut que tu convertisses ton disque en GPT sur un autre pc avec un logiciel comme Paragon Backup & Recovery qui sait faire cela.

Ou essayer ceci (vu sur la page dont je donne le lien) :

1 - booter avec le CD (ou clé usb) de windows 10.

2 - une fois la langue choisie, au lieu de faire « installer », cliquez sur « réparer mon ordinateur »

3 - cliquez sur le gros bouton « réinitialiser » (au lieu d'éteindre le PC).

4 – prendre l'option des choix de démarrage et aller en mode ligne de commande

5 - une fois en ligne de commande, tapez « diskpart »

5.1 - tapez « list disk »

5.2 – regardez la liste de vos disques et les id de lecteurs. prenez en note l'id du lecteur sur lequel vous voulez installer windows 10.

5.3 tapez « select disk »

5.4 tapez « clean »

5.5 tapez « exit » puis ensuite encore une fois « exit »

rebootez l'ordinateur... démarrez l'installation de windows 10 normalement avec l'option personalisée... créez une partition, formatez, et tout devrait être ok :)

J'ai vu aussi ceci si ta carte mère et son bios peuvent gérer l'UEFI:

"Dans mon BIOS il y avait une option qui était sur Legacy and UEFI, alors windows 10 essayait de formater en GPT, car il detectait le paramètre UEFI dans mon BIOS. En changeant le paramètre pour Legacy Only, windows 10 s'est installé en MBR sans problème".